# Hardware User's Manual

# Table of Contents

- 1. Hardware Accessories
- 2. MCU models that it can support
- 3. Installation
- 4. Manual for Panel Use

### 1. Hardware Accessories

- 1.1 ICE 1 set
- 1.2 TM8795 Writer Board 1 set
- 1.3 DC Adapter 1 pcs
- 1.4 Printer port cable 1 pcs
- 1.5 Bus line(16pin) 1 pcs
- 1.6 Bus lines (40pin) 2 pcs
- 1.7 Installation CD 1 pcs
- 1.8 One copy of hardware installation

### 2. MCU Models that it can support

This development can support the following 4-bit MCU products: TM8704, TM8705, TM8706, TM8712, TM8713, TM8740 (note 1), TM6811, TM6814, TM6820, TM6840, TM6841, TM8795 (note 2).

- Note 1: If clients need to develop TM8740 products, the products have to be used together with TX9010 EV Board. For details, please contact our sales department.
- Note 2: TM8795 is a OPT product, the products have to be used together with TM8795 Writer Board.

# 3.Installation

- 3.1 Step1 : Please make sure the printer port on the computer is set to be EPP Mode.
- 3.2 Step2 : Connect printer port cable to the computer and the printer port on ICE, as shown in Figure 1.

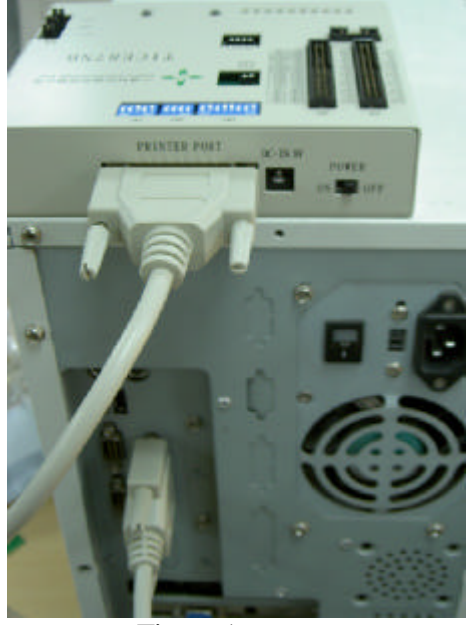

Figure 1

3.3 Step3 : Insert the DC Adapter to ICE, as shown in Figure 2.

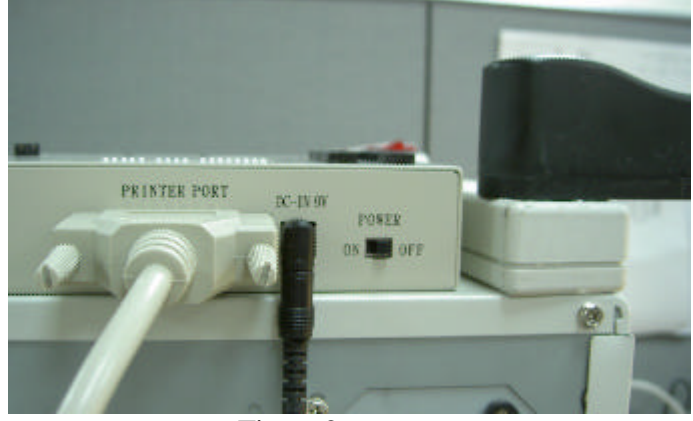

Figure 2

- 3.4 Step4 : Turn Power switch to ON position.
- 3.5 Hardware is installed on your computer successfully.
- 3.5 Now, you can start to install software. First, put the CD disk into the computer. Then, follow the instructions to install software Application. After the completion, the operation may begin.

## 4. Manual for Panel Use

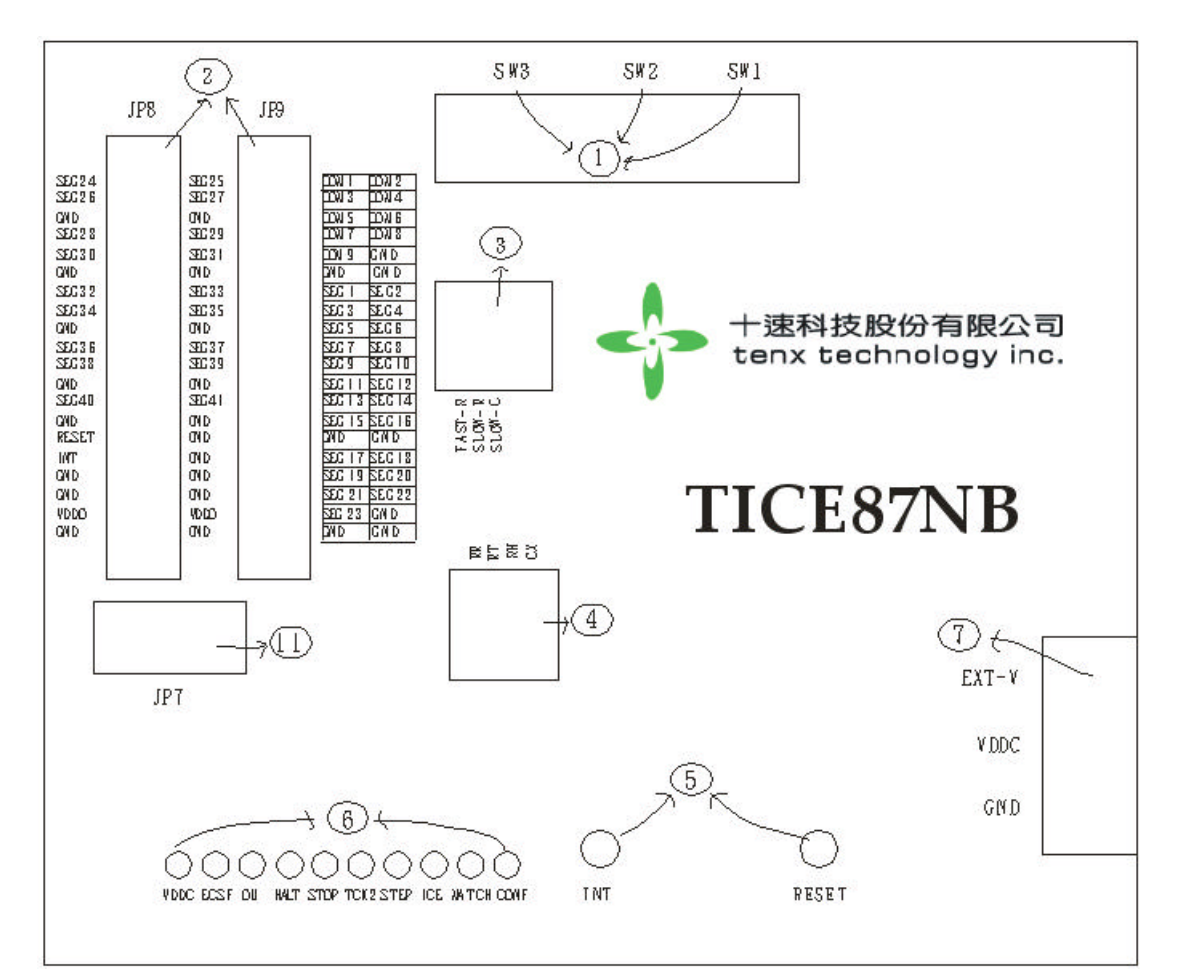

Figure 3

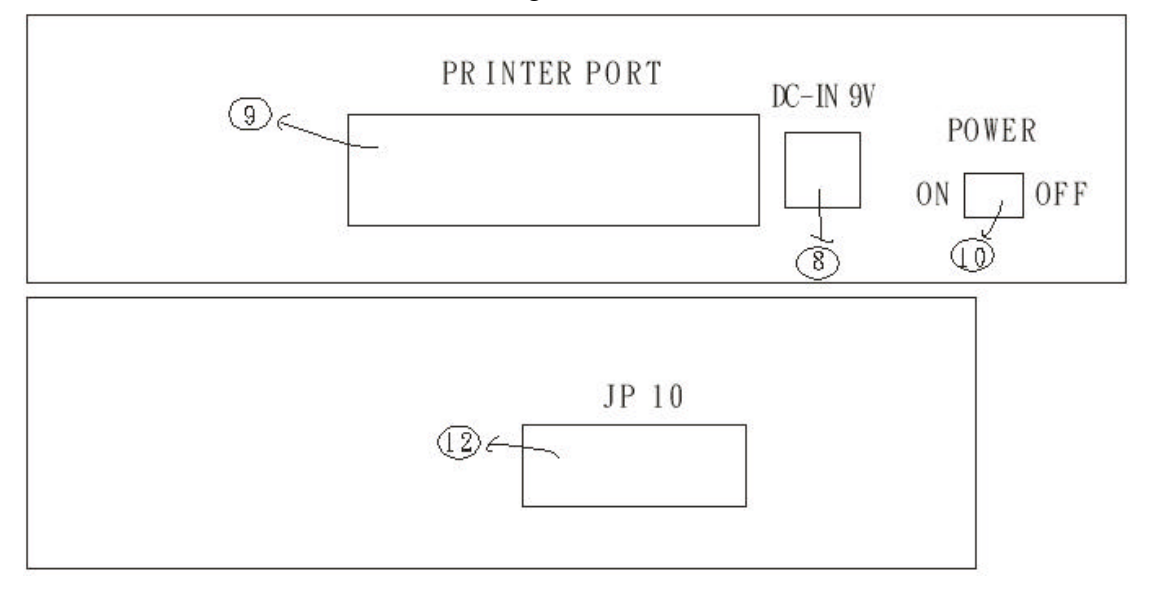

Figure 4

#### 1. SW1,SW2,SW3

- SW1: setting the work voltage of chip and please refer the details to Table 1.
- SW2: setting LCD BIAS; please refer the details to Table 2.
- SW3: setting LCD Pump voltage; please refer the details to Table3.
- Example: If the setting of the \*.opt file from the clients is operating voltage of 3v and 1/4BIAS, the setting of SW1, SW2 and SW3 should be like Figure 5.

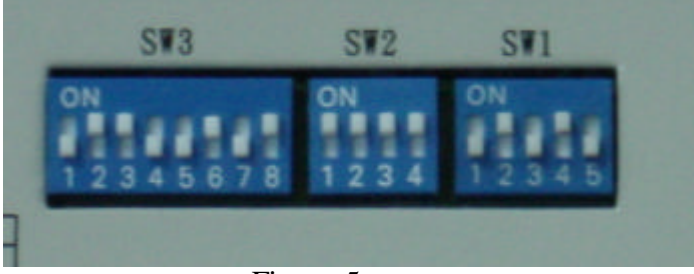

Figure 5

2. JP8, JP9: connecting to external testing boards or LCD panel signal. Please refer to Figure 6.

|       | JP8  |        |       |                                                                                                    | 1     | TP9    |       |       |
|-------|------|--------|-------|----------------------------------------------------------------------------------------------------|-------|--------|-------|-------|
| SEG24 |      | ä      | SEG25 |                                                                                                    | COM1  | 4      | 2     | COM2  |
| SEG26 | 1    | 4      | SEG27 | and a second second second second second second second second second second second second second second second | COM3  | 1      | 20-   | COM4  |
| GND   | 2    | 4      | GND   |                                                                                                    | COM5  | 5      | 40-   | COM6  |
| SEG28 | 2    | 0      | SEG29 |                                                                                                    | COM7  | 5      | 00-   | COM8  |
| SEG30 | 16   | 0      | SEG31 |                                                                                                    | COM9  | ~      |       | GND   |
| GND   | 9    | 10     | GND   |                                                                                                    | GND   | 9      |       | GND   |
| SEG32 | 112  | 14     | SEG33 | E                                                                                                    | SEG1  | 11     |       | SEG2  |
| SEG34 | 15   | 14     | SEG35 |                                                                                                    | SEG3  | 15     |       | SEG4  |
| GND   | 15   | 10     | GND   |                                                                                                    | SEG5  | 15     |       | SEG6  |
| SEG36 | 10   | 10     | SEG37 |                                                                                                    | SEG7  | 1/     | 10 0- | SEG8  |
| SEG38 | 19   | 20     | SEG39 |                                                                                                    | SEG9  | 19     | 20 0- | SEG10 |
| GND   | 21   | 24     | GND   |                                                                                                    | SEG11 | 21     |       | SEG12 |
| SEG40 | 25   | 24     | SEG41 |                                                                                                    | SEG13 | 25     | 16 0- | SEG14 |
| GND   | 25   | 20     | GND   |                                                                                                    | SEG15 | 25     | 20 0- | SEG16 |
| RESET | 20   | 20     | GND   |                                                                                                    | GND   | 20     | 20 0- | GND   |
| INT   | 29   | 30     | GND   |                                                                                                    | SEG17 | 29     | 20 0- | SEG18 |
| GND   | 31   | 34     | GND   |                                                                                                    | SEG19 | 22     | 24 0- | SEG20 |
| GND   | 25   | 34     | GND   |                                                                                                    | SEG21 | 25 .   | 24 0- | SEG22 |
| VDDO  | 35   | 20     | VDDO  |                                                                                                    | SEG23 | 27     | 20 0- | GND   |
| GND   | 3/   | 30     | GND   |                                                                                                    | GND   | 20     | 10 0- | GND   |
|       | 39   | 40     | 0     |                                                                                                    | 0     | 39     | +0 0- |       |
|       | HEAD | ER 203 | (2    |                                                                                                    | i     | HEADER | 20X2  |       |

Figure 6

3.External pins for External clock: Fast-R and Slow-R&C.(Note: 1) 3.1 Example: Refer to Figure 7 for the way of connecting Fast-R pin.

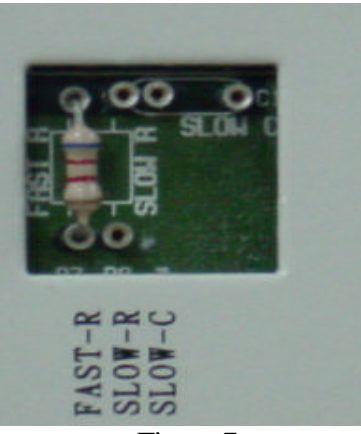

Figure 7

3.2 Example: Refer to Figure 8 for the way of connecting Slow-R&C pin.

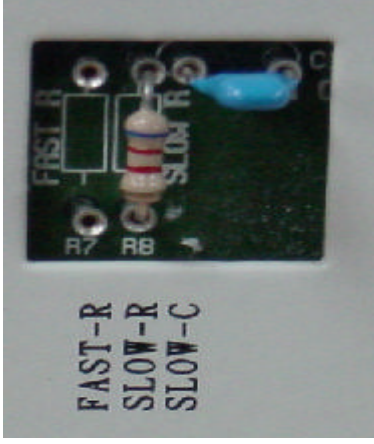

Figure 8

4.RFC external pins: RR, RT, RH and CX.

4.1 Example: Refer to Figure 9 for the way of connecting RR, RT, RH and CX pin.

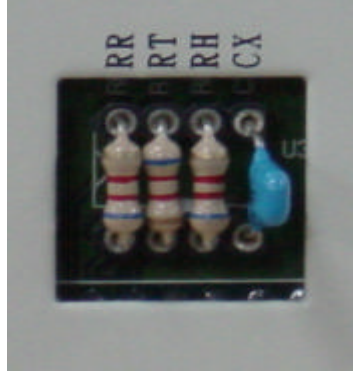

Figure 9

#### 5. Reset, INT buttons:

- 5.1 Reset:chip reset request signal.
- 5.2 INT:External interrupt request signal.
- 5.3 For details, please refer to each Chip user's manual.
- 6. LED Status Display:( Hi => ON ; Lo => OFF )
  - ♦ VDDC :ICE POWER. (ON:Hi ; OFF:Lo)
  - ECSF : Fast / Slow clock status.(Fast:Hi ; Slow:Lo)
  - OU :STACK Over/Underflow status.(STACK Over/Underflow:Hi ; normal:Lo)
  - HALT : HALT status.( HALT mode: Hi ; HALT release: Lo)
  - STOP : STOP status.( STOP mode:Hi ; HALT release:Lo)
  - STEP : Free run /Single step status.(Free run:Lo ; Single step:Hi)
  - MATCH : Compare H/W(sw1,sw2,sw3) setup with S/W(.opt file) setup. (the same:Hi)
  - TCK2, ICE, CONF : These three LED statuses are for engineering certification. Therefore, clients do not need to pay attention to them

#### 7. EXT-V,VDDC,GND :

- 7.1 EXT-V:External VDDO pin.(Note:2)
- 7.2 VDDC:5 voltage.
- 7.3 GND: ground.
- 8. DC-IN: 9V DC input.
- 9. Printer port : connect PC.
- 10. Power switch.

11. JP7:TM8740 Bus line for externally connected boards. Please refer to Figure 9.

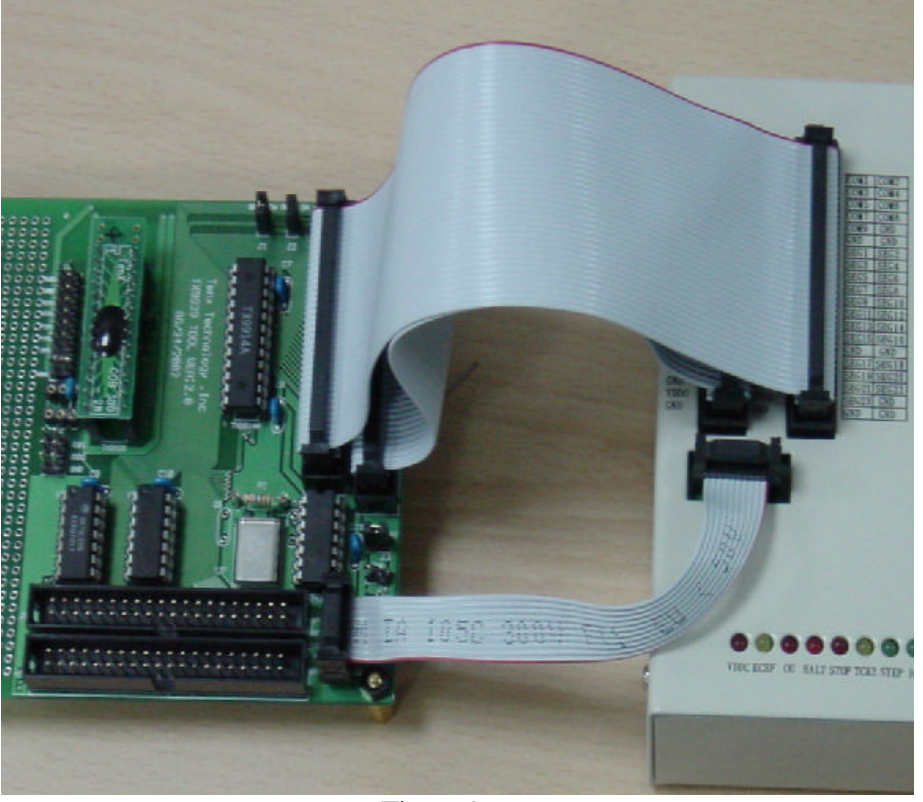

Figure 9

12. JP10: TM8740 Bus line for externally connected boards. Please refer to Figure10.(Note :3)

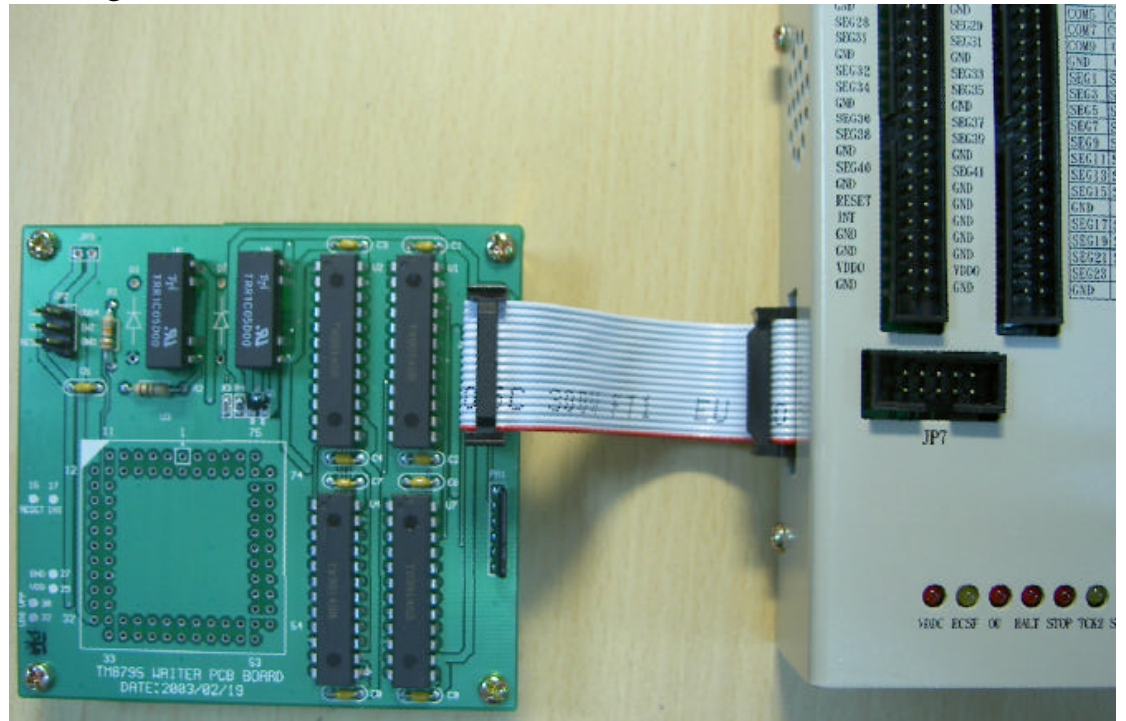

Figure 10

#### Table1. POWER SETTING

| SW1 of VDDO settint |      |      |      |      |      |  |  |
|---------------------|------|------|------|------|------|--|--|
| Function            | Bit1 | Bit2 | Bit3 | Bit4 | Bit5 |  |  |
| 5v                  | 1    | 0    | 0    | 0    | 0    |  |  |
| 3v                  | 0    | 1    | 0    | 1    | 0    |  |  |
| 1.5v                | 0    | 0    | 1    | 1    | 0    |  |  |
| EXT-V               | 0    | 0    | 0    | 0    | 1    |  |  |

#### Table2. CUP0~CUP2 CAP SETTING

| SW2 CAP of CUP0~CUP2 setting |      |      |      |      |  |  |
|------------------------------|------|------|------|------|--|--|
| Function                     | Bit1 | Bit2 | Bit3 | Bit4 |  |  |
| DC                           | 0    | 0    | 0    | 0    |  |  |
| 1/2 BIAS                     | 0    | 0    | 1    | 1    |  |  |
| 1/3 BIAS                     | 0    | 0    | 1    | 1    |  |  |
| 1/4 BIAS                     | 1    | 1    | 1    | 1    |  |  |

#### Table3. VDD1~VDD4 CAP SETTING

| SW3 CAP of VDD1~VDD4 setting |      |      |      |      |      |      |      |      |
|------------------------------|------|------|------|------|------|------|------|------|
| Function                     | Bit1 | Bit2 | Bit3 | Bit4 | Bit5 | Bit6 | Bit7 | Bit8 |
| DC                           | 1    | 0    | 1    | 0    | 1    | 0    | 1    | 0    |
| 1.5V Ag 1/2                  | 1    | 0    | 0    | 1    | 1    | 0    | 1    | 0    |
| 1.5V Ag 1/3                  | 1    | 0    | 0    | 1    | 0    | 1    | 1    | 0    |
| 1.5V Ag 1/4                  | 1    | 0    | 0    | 1    | 0    | 1    | 0    | 1    |
| 3V Li 1/2                    | 0    | 1    | 1    | 0    | 1    | 0    | 1    | 0    |
| 3V Li 1/3                    | 0    | 1    | 1    | 0    | 0    | 1    | 1    | 0    |
| 3V Li 1/4                    | 0    | 1    | 1    | 0    | 0    | 1    | 0    | 1    |

note:1 ON.

0 OFF.

- Note 1: Under Debug mode (step, go), all clocks are provided from ICE internal. Therefore, the external clock will only work during the execution of Free run mode.
- Note 2: It has to match SW1 and be adjusted to EXT-V for the program to work.
- Note 3: TM8795 Writer Board Use.
  - a. The bus line(16pin) connect JP10(TICE87NB) to JP1(TM8795 Writer Board).
  - b. The JP2 signal connect to TM8795(OTP).
  - c. Hardware finish.